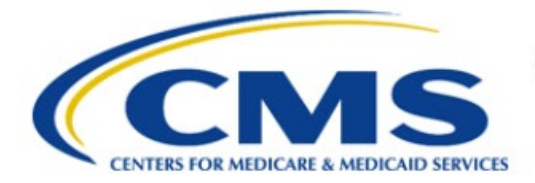

**Centers for Medicare & Medicaid Services** 

# **Enterprise Privacy Policy Engine Cloud (EPPE)**

# - Contractor Approval Workflow Training Module DUA Queues

Version 2.0 01/22/2024

Document Number: EPPE-200-CONT\_DUAReq\_DUAQueues-v2.0

# **Table of Contents**

| 1. | 1. Overview1 |                                                                    |        |  |  |
|----|--------------|--------------------------------------------------------------------|--------|--|--|
|    | 1.1<br>1.2   | EPPE Access Prerequisites<br>Icons Used Throughout the EPPE System | 1<br>1 |  |  |
| 2. | DUA          | Queues                                                             | 2      |  |  |
| 3. | . Acronyms+3 |                                                                    |        |  |  |
| 4. | EPPI         | E Help Desk Information                                            | 4      |  |  |

# List of Figures

| Figure 1: Welcome to EPPE | . 2 |
|---------------------------|-----|
| Figure 2: DUA Queues      | . 2 |

# List of Tables

| Table 1: DUA Queues Applicable to the Contractor Approval Workflow | 2 |
|--------------------------------------------------------------------|---|
| Table 2: Acronyms                                                  | 3 |

#### 1. Overview

This Training Guide will cover the following:

• How to Navigate the My DUAs page.

### 1.1 EPPE Access Prerequisites

Before continuing this training, please complete the following:

- Obtain Identity Management (IDM) Credentials, Multi-Factor Authentication (MFA), and EPPE Access: <u>https://www.cms.gov/files/document/eppeidm.pdf</u>
- Access CMS Portal: <u>https://portal.cms.gov/</u>

### 1.2 Icons Used Throughout the EPPE System

A red asterisk denotes that a field is required to be entered.

The question mark icon, when selected, will display field specific help.

?

### 2. DUA Queues

All DUAs applicable to a DUA Requester for all Approval Workflows are located in **MY DUA(S)**.

Figure 1: Welcome to EPPE

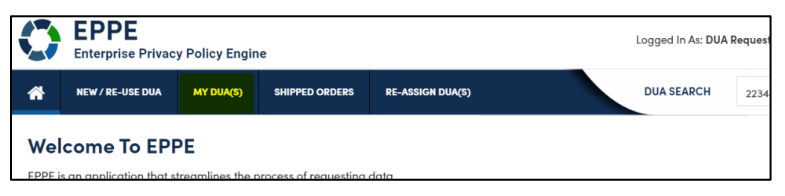

1. Click MY DUA(S) to view DUAs.

#### Figure 2: DUA Queues

| MY DUAs                                                                       |                    |            |                      |             |              |                |             |                                             |
|-------------------------------------------------------------------------------|--------------------|------------|----------------------|-------------|--------------|----------------|-------------|---------------------------------------------|
| Filter By:                                                                    | Status             |            | T                    |             |              |                |             |                                             |
| DUA# 🌲                                                                        | ORGANIZATION 🌲     | DUA TYPE 🏮 | DUA ACTION 🌲         | REQUESTER 🌲 | UPDATED BY 🌲 | REQUEST DATE 🌻 | status 🌲    | ACTIONS                                     |
| 58268                                                                         | Scope InfoTech Inc | Contractor | Create DUA           | Test User   | Test User    | 3/29/2022      | In-Progress | Sedit DUA                                   |
| 58268                                                                         | Scope InfoTech Inc | Contractor | Update DUA           | Test User   | Test User    | 3/29/2022      | In-Progress | 🖋 Edit DUA   🛍 Cancel In-Progress DUA       |
| 58268                                                                         | Scope InfoTech Inc | Contractor |                      | Test User   | Test User    | 3/29/2022      | Expired     | Close DUA   SExtend DUA                     |
| 58268                                                                         | Scope InfoTech Inc | Contractor |                      | Test User   | Test User    | 3/29/2022      | Approved    | Close DUA   SExtend DUA   Dupdate/Amend DUA |
| 58268                                                                         | Scope InfoTech Inc | Contractor | Waiting for Approval | Test User   | Test User    | 3/29/2022      | Submitted   |                                             |
| Showing 5 records of 5 $\leftarrow$ 1 2 3 4 5 6 $\rightarrow$ 10 $\checkmark$ |                    |            |                      |             |              |                |             |                                             |

DUA Status is displayed in the Status column for each DUA.

Review the applicable queue types in the table below.

| Table 1: DUA | Queues | Applicable | to the | Contractor | Approval | Workflow |
|--------------|--------|------------|--------|------------|----------|----------|
|              |        |            |        | ••••••     |          |          |

| Queue                              | Description                                                                                                    |
|------------------------------------|----------------------------------------------------------------------------------------------------|
| <b>Unfinished</b><br>(In-Progress) | <ul> <li>Displays incomplete DUAs from the New/Re-Use (Create) DUA process, or the Update/Amend DUA process. The DUA Status is In-Progress.</li> <li>Note: Any New/Re-Use DUAs in a status of In-Progress for 60 days will be archived and not available for selection.</li> <li>DUAs can be viewed and/or edited to Submitted status.</li> </ul> |
| Submitted                          | <ul> <li>Displays DUAs that have been completed to Submitted status from the New/Re-Use and/or Update/Amend DUA Processes.</li> <li>Contractor DUAs are ready for approval by the CMS Contact (COR) and ready for certification by the Contractor DUA Management Team (DMT).</li> </ul>                                                           |
| Pending<br>Actions                 | Displays Contractor DUAs for which the CMS Contact (COR) and/or the Contractor DMT has requested more information.                                                                                                    |
| Approved                           | Displays DUAs which have been Approved.<br><b>Note:</b> DUAs in Approved status can be accessed through the Update/Amend queue if<br>they need to be edited after approval. Update/Amend will be discussed in subsequent<br>training module.                                                                                                    |
| Expired                            | <ul> <li>Contains DUAs that are in an Expired status.</li> <li>Expired DUAs can be extended from the Extend or closed from the Close queue.</li> </ul>                                                                                                    |
| Closed                             | Contains DUAs where all data files have been closed and the DUA has been closed by the DUA Requester.<br><b>Note:</b> Closed DUAs can only be re-opened by the EPPE Administrators.                                                                                                    |
| Denied                             | <ul> <li>Displays Contractor DUAs that have been denied by the CMS Contact (COR).</li> <li>DUAs in Denied status cannot be edited by the Requester.</li> </ul>                                                                                                    |

# 3. Acronyms+

The following are acronyms used within the EPPE system.

#### Table 2: Acronyms

| Acronym | Definition                                 |
|---------|--------------------------------------------|
| CMS     | Centers for Medicare and Medicaid Services |
| COR     | Contracting Officer Representative         |
| DMT     | DUA Management Team                        |
| DUA     | Data Use Agreement                         |
| EPPE    | Enterprise Privacy Policy Engine           |
| IDM     | Identity Management                        |
| MFA     | Multi-Factor Authentication                |
| PDF     | Portable Document Format                   |

## 4. EPPE Help Desk Information

EPPE Help Desk Contact Information Hours of Operation: Monday – Friday 9:00 AM TO 6:00 PM ET 844-EPPE-DUA (844-377-3382) eppe@cms.hhs.gov